## 教务系统学生补考确认操作流程

1.学生登录教务系统。登录网址 <u>http://my.lyvc.edu.cn/</u>。

学生如果忘记密码,点击"忘记密码""重置密码",按照提示进行密码找回、 重置。

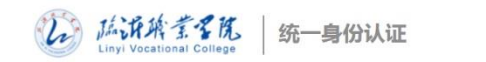

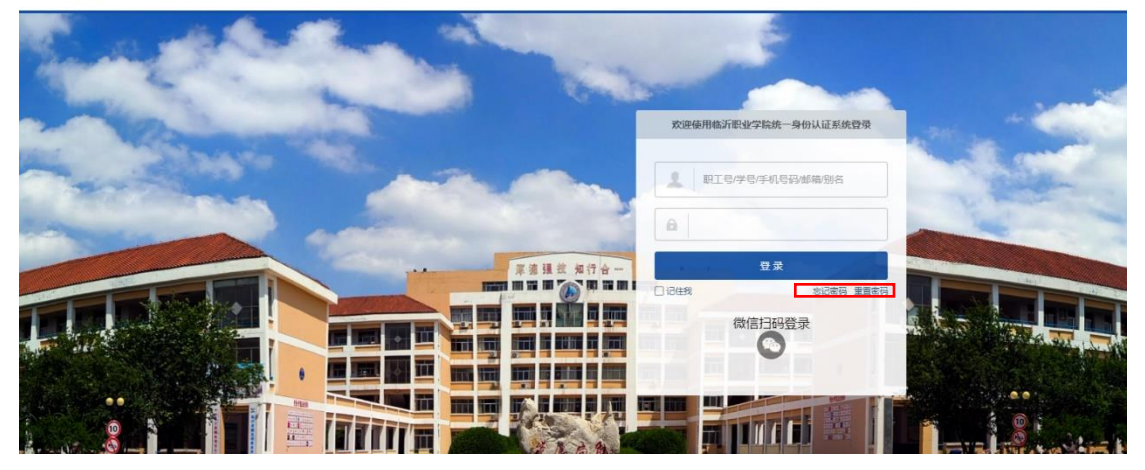

2.进入数字校园后,点击左侧"教务系统"按钮,进入教务系统。

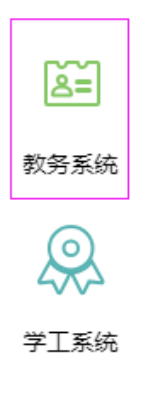

3.点击"补考确认"进入补考考试科目列表

| <b>〔</b> 〕临沂〕      | 职业学院教           | 文学管理服务·     | 平台                |      | 0 |  |  |  |
|--------------------|-----------------|-------------|-------------------|------|---|--|--|--|
| 报名申请▼              | 信息维护▼选订         | 果▼ 信息查询▼    | 教学评价 ◆ 毕业设计(论文) ◆ |      |   |  |  |  |
| 我的应用               |                 | ¢           |                   | 通知   |   |  |  |  |
| 自主选课               | (日本)<br>学生个人信息维 | 学生学业情况查     |                   |      |   |  |  |  |
|                    | 护               | 询           | 课表                | ^ 文件 |   |  |  |  |
| <b>日</b><br>学生课表查询 | うつう<br>音词个人信息   | マンクロション     |                   |      |   |  |  |  |
| 数学项目报名             |                 | タ<br>考級项目振名 |                   |      |   |  |  |  |

| 补                                                                                                    | 补考确认 |      |           |    |              |           |         |        |        |     |            |         |             |   |
|----------------------------------------------------------------------------------------------------|------|------|-----------|----|--------------|-----------|---------|--------|--------|-----|------------|---------|-------------|---|
| 【 ✔ 務人 】 Ø 友済務人<br>提示:(当約学年学期:2019-2020-2, 最多可執人5[])                                                                                                    |      |      |           |    |              |           |         |        |        |     |            |         |             |   |
|                                                                                                    | 状态   | 编考课程 | 学年        | 学期 | 教学班名称        | 课程代码 💠    | 课程      | 课程性质   | 开课学院   | 学分  | 教师         | 上课时间    | 教学地点        | * |
|                                                                                                    | 未确认  | 否    | 2019-2020 | 2  | 审计基础与实务-0003 | 513300700 | 审计基础与实务 | 专业核心课  | 会计金融学院 | 4.0 | 20080345/5 | 星期二第5-6 | J12-402;J12 |   |
|                                                                                                    | 未确认  | 西    | 2019-2020 | 2  | 物流企业会计-0003  | 513402200 | 物流企业会计  | 专业群平台课 | 会计金融学院 | 4.0 | 20090015/я | 星期二第1-2 | J12-402;J12 |   |
| (𝔅) 1 ± ± ± ± ± ± ± ± ± ± ± ± ± ± ± ± ± ± ± ± ± ± ± ± ± ± ± ± ± ± ± ± ± ± ± ± ± ± ± ± ± ± ± ± ± ± ± ± ± ± ± ± ± ± ± ± ± ± ± ± ± ± ± ± ± ± ± ± ± ± ± ± ± ± ± ± ± ± ± ± ± ± ± ± ± ± ± ± ± ± ± ± ± ± ± ± ± ± ± ± ± ± ± ± ± |      |      |           |    |              |           |         |        |        |     |            |         |             |   |

5.出现"确认成功",状态变为"已确认",学生补考确认成功。

| 补   | 皆确认      |              |            |       |              |             |                |        |        |     |            |            |             |     |
|-----|----------|--------------|------------|-------|--------------|-------------|----------------|--------|--------|-----|------------|------------|-------------|-----|
|     |          |              |            |       |              |             |                |        |        |     |            | <b>√</b> 确 | 认 C 取消器     | 高认  |
| 提示: | : (当前学年: | 学期:2019-2020 | )-2, 最多可确认 | .517) |              |             |                |        |        |     |            |            |             |     |
|     | 状态       | 缓考课程         | 学年         | 学期    | 教学班名称        | 课程代码 🔿      | 课程             | 课程性质   | 开课学院   | 学分  | 教师         | 上课时间       | 教学地点        | 1   |
|     | 未确认      | 否            | 2019-2020  | 2     | 审计基础与实务-0003 | 513300700   | 审计基础与实务        | 专业核心课  | 会计金融学院 | 4.0 | 20080345/猨 | 星期二第5-6    | J12-402;J12 |     |
|     | 未确认      | 否            | 2019-2020  | 2     | 物流企业会计-0003  | 513402200   | 物流企业会计         | 专业群平台课 | 会计金融学院 | 4.0 | 20090015/я | 星期二第1-2    | J12-402;J12 |     |
|     |          |              |            |       |              | N ( ) ] ] ] | ↓1页 ② 例 15 - ▼ |        |        |     |            |            | 1-2 共       | 2条  |
| 汰≠  | ≤确社      |              |            |       |              |             | 通定             | J      |        |     |            |            |             |     |
| TI  | 0 4/8 M/ |              |            |       |              |             |                |        |        |     |            |            |             |     |
|     |          |              |            |       |              |             |                |        |        |     |            | <b>√</b> ₩ | i认 C 取消i    | 刷认  |
| 提示: | (当前学年与   | 期:2019-2020  | -2, 最多可确认: | 5(")) |              |             |                |        |        |     |            |            |             |     |
|     | 状态       | 缓考课程         | 学年         | 学期    | 教学班名称        | 课程代码 💠      | 课程             | 课程性质   | 开课学院   | 学分  | 教师         | 上课时间       | 教学地点        | *   |
|     | 已确认      | 否            | 2019-2020  | 2     | 审计基础与实务-0003 | 513300700   | 审计基础与实务        | 专业核心课  | 会计金融学院 | 4.0 | 20080345/雰 | 星期二第5-6    | J12-402;J12 |     |
|     | 未确认      | 否            | 2019-2020  | 2     | 物流企业会计-0003  | 513402200   | 物流企业会计         | 专业群平台课 | 会计金融学院 | 4.0 | 20090015/я | 星期二第1-2    | J12-402;J12 |     |
|     |          |              |            |       |              | (€) €   1 ≠ | ŧ1页 ▶ ) 15 ▼   |        |        |     |            |            | 1-2 共       | ŧ2条 |

注:学生未进行补考确认的将无法参加补考考试。请务必先进行补考确认。